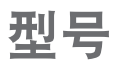

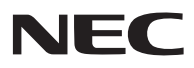

## NP-PX750U+//NP-PX700W+//NP-PX800X+ 快速设置指南

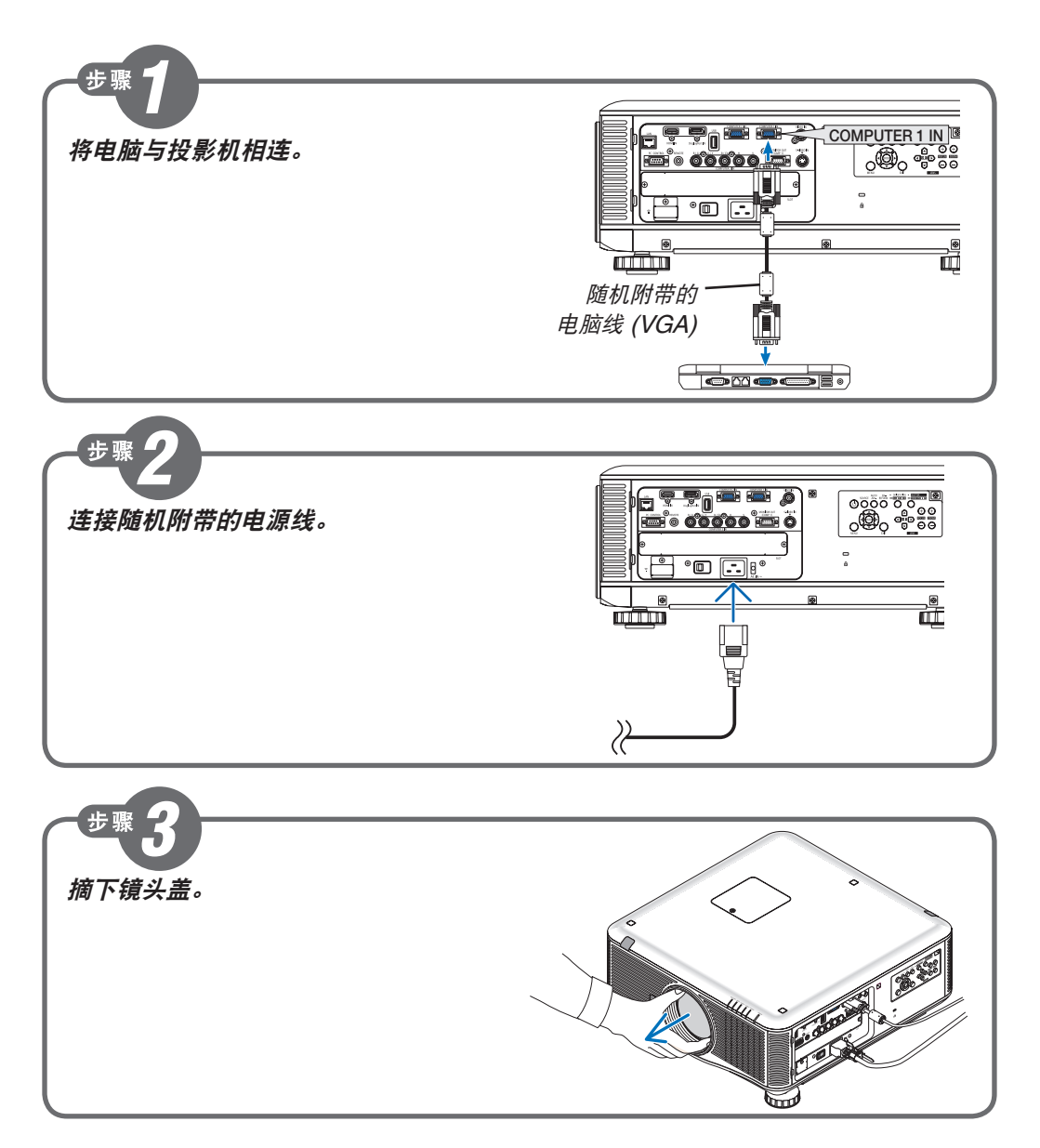

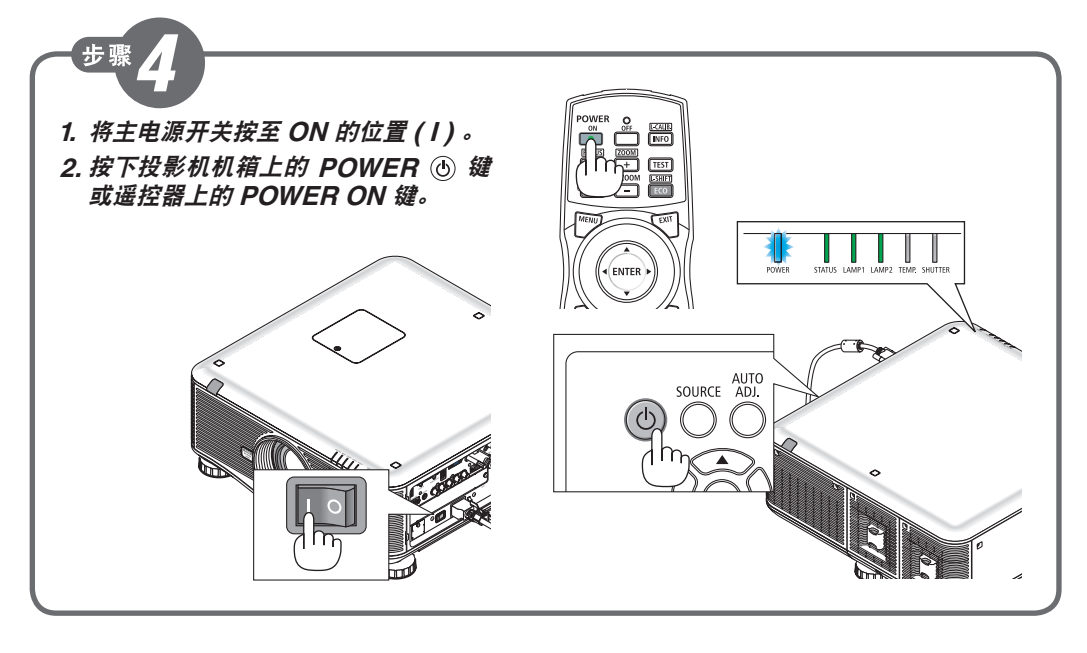

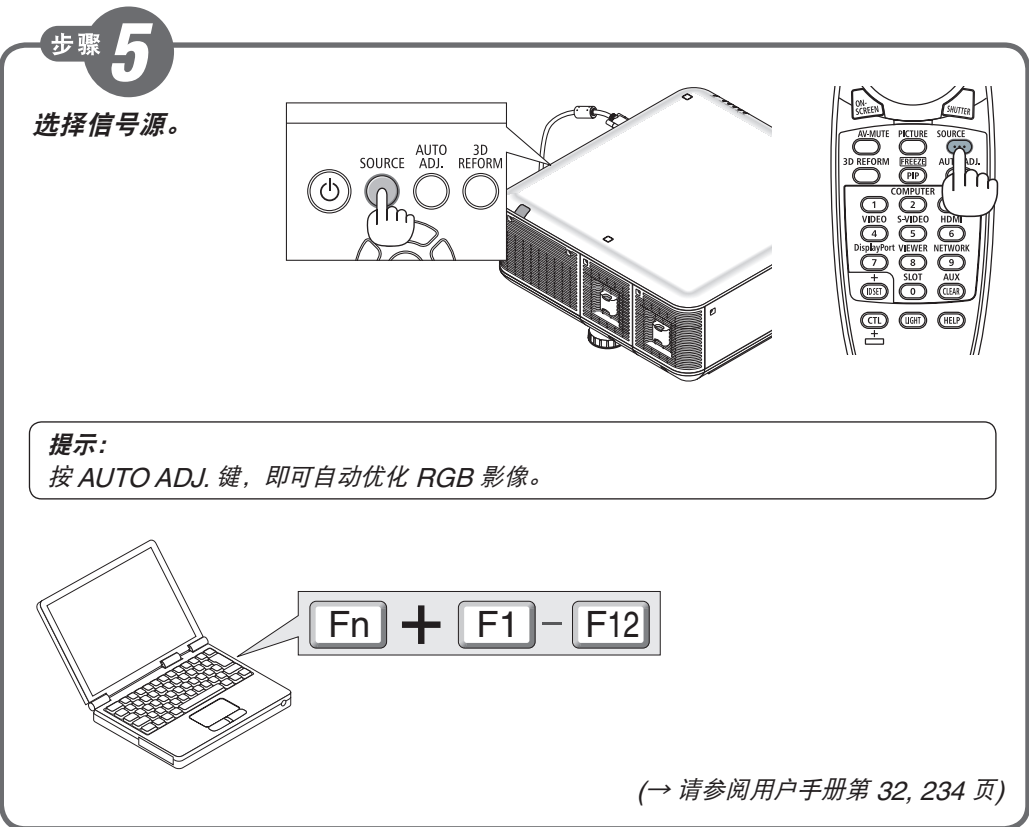

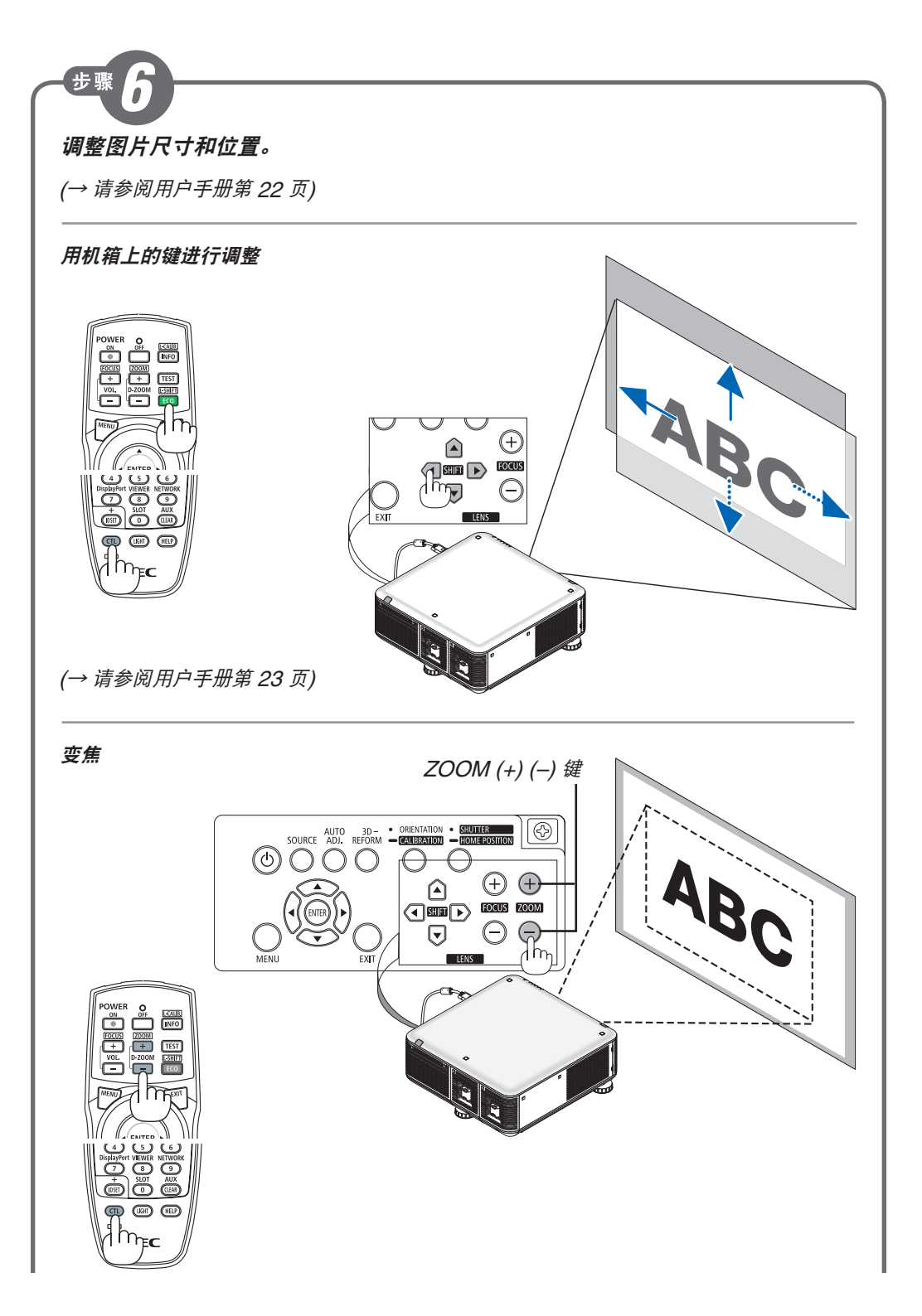

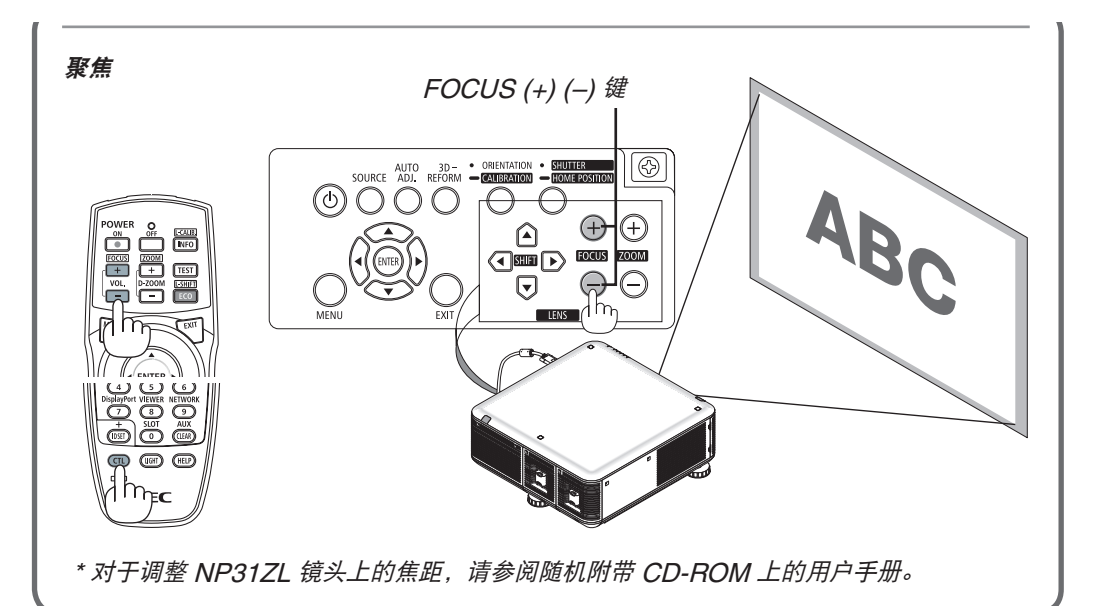

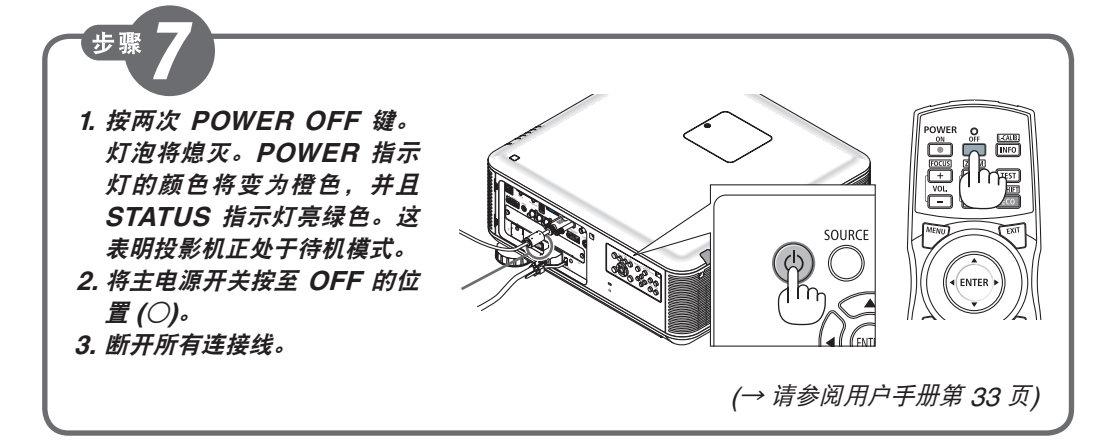

Printed in China © NEC Display Solutions, Ltd. 2014 Ver. 1 04/14

7N8N4911